## คู่มือการติดตั้ง DTAC Aircard E1553 สำหรับ Windows

- 1. น้ำ Aircard E1553 ใส่ในช่อง USB รอสักครู่ เครื่องของคุณจะพบ CD-ROM ไดร์เวอร์ ให้ติดตั้งจากไฟล์ Setup ใน CD-ROM และทำ ตามคำแนะนำในการติดตั้งจนเสร็จ
- 2. เปิดโปรแกรม dtac aircard ขึ้นมา รอเครื่องลงไคร์เวอร์จนเสร็จ โปรแกรมจะแสดงสัญญาณและผู้ให้บริการ

(สำหรับ SIM DTAC สามารถคลิก Connect ได้เลยไม่ต้องตั้งค่า)

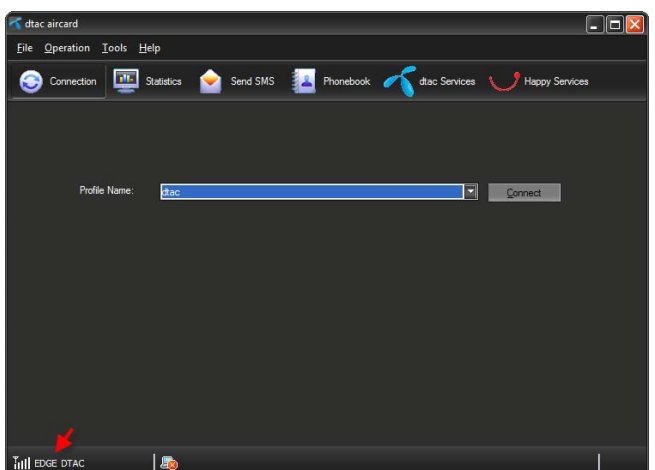

สร้างโปรไฟล์ของเครือข่ายที่ใช้ คลิกที่ Tools > Options 3.

| ≺ dtac aircard        |                                              |   |
|-----------------------|----------------------------------------------|---|
| <u>File</u> Operation | Iools Help                                   |   |
| Connection            | Ell Operations<br>Drose Device<br>Degroatics |   |
| Profile               | Nano: dac Connect                            |   |
|                       |                                              |   |
|                       |                                              |   |
| TILL EDGE DTAC        |                                              | l |

- 4. เลือก New เพื่อสร้างโปรไฟล์ตามรายละเอียด เสร็จแล้ว Save
  - a. Profiles = AIS, APN = internet, Access Number = \*99\*\*\*1#
  - b. Profiles = DTAC, APN = www.dtac.co.th, Access Number = \*99#
  - c. Profiles = True, APN = internet, Access Number =

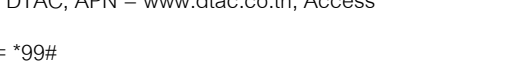

\*99\*\*\*1#, User name = true, Password = true

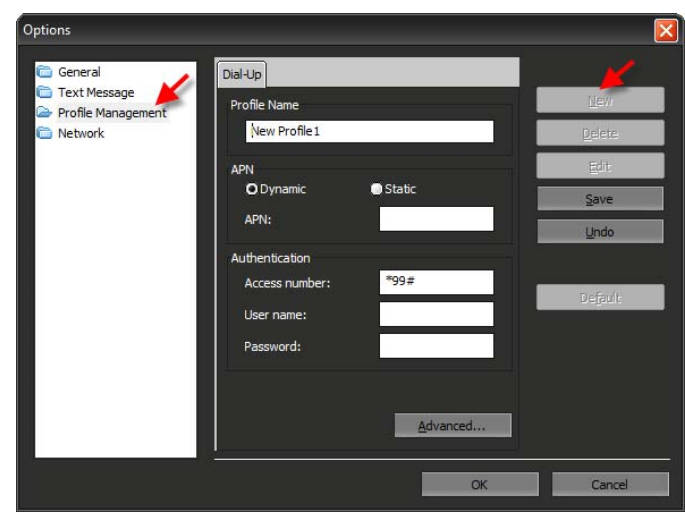

เมื่อเสร็จแล้วคลิก Connect เพื่อเชื่อมต่ออินเตอร์เน็ต/ คลิก 5 Disconnect เพื่อตัดการเชื่อมต่ออินเตอร์เน็ต

| ≺ dtac aircard                |                                                              | _ 🗆 🔀  |
|-------------------------------|--------------------------------------------------------------|--------|
| <u>File Operation Tools H</u> | ±ep                                                          |        |
| S Connection                  | Statistics 🔄 Send SMS [ Phonebook 🦟 dtac Services 🤍 Happy Se | rvices |
| Profie Name:                  | dac Connect                                                  |        |
| III EDGE DTAC                 |                                                              | 1      |

## หมายเหตุ

- สำหรับ MAC OS และสอบถามข้อมูลเพิ่มเติม โทร 085-389-8335 ทุกวัน เวลา 10:00 – 19:00 น.
- สำหรับคอมพิวเตอร์ตั้งโต๊ะควรใช้ USB ด้านหลังเครื่องเพื่อความ เสถียร
- ก่อนแจ้งปัญหาโปรดตรวจสอบว่าซิมของคุณใช้งานได้จริง จากผู้ ให้บริการ(AIS 1175, DTAC 1678, TRUE 1331)
- เช็คยอดเงิน One 2 Call กด \*139# โทรออก